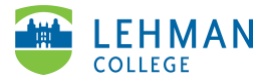

## **ATLAS: Creating a Group**

Log-in to ATLAS account (Use either Firefox or Google Chrome browsers)

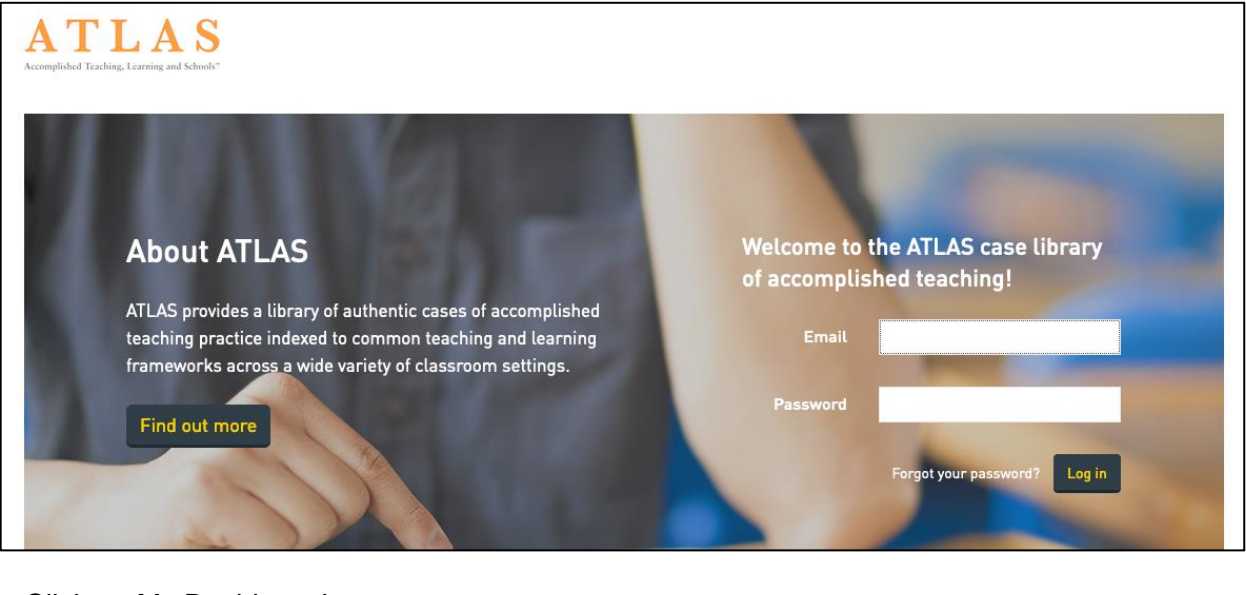

> Click on My Dashboard

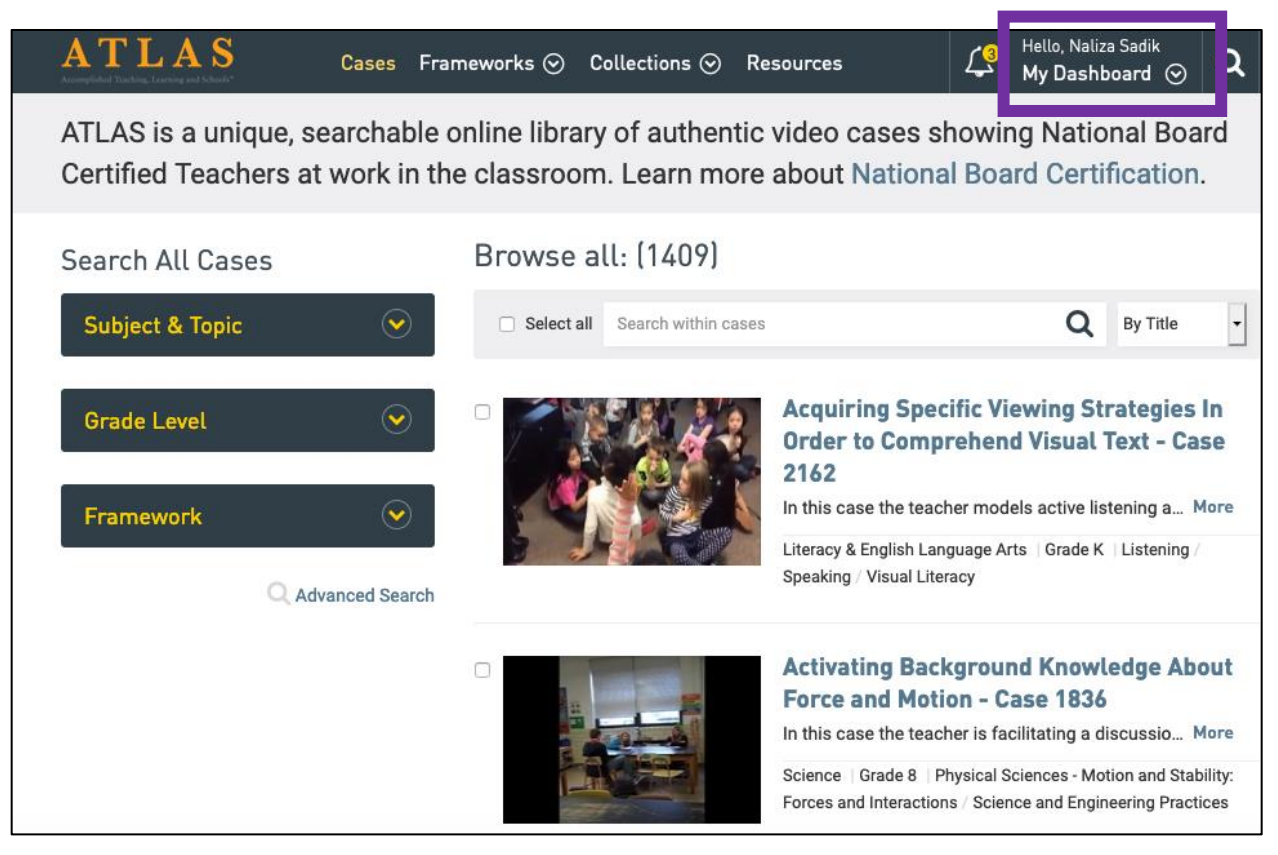

## > Click Create and Manage Groups

| ATLAS<br>Accomplicated Tracking, Learning and Schedit*                          | ases Frameworks 🛇 Collecti                                                                                                    | ons ⊙ Resources                                                                 | Hello, Naliza Sadik<br>My Dashboard 🔗                                                                                                    |
|---------------------------------------------------------------------------------|----------------------------------------------------------------------------------------------------|---------------------------------------------------------------------------------|----------------------------------------------------------------------------------------------------|
| City University of New<br>York<br>Account Settings<br>● Help Center<br>⊯ Logout | Recently Viewed Cases<br>Looks like you are new to ATLAS.<br>There are 5 ways to find ATLAS<br>cases:<br>1) Conduct a Basic Search<br>2) Use Advanced Search<br>3) Enter Keywords(s)<br>4) Search by Frameworks<br>5) Explore Collections | Saved Searches<br>Save your searches<br>• Learn how to create a saved<br>search | <ul> <li>Saved Cases (0)</li> <li>Save and organize your favorite cases</li> <li>Learn how to save cases</li> <li>Groups</li> <li>Create groups to share cases and notes</li> <li>Learn how to create a group</li> <li>Create and Manage Groups</li> </ul> |

## > Click Create New Group

| ATLAS<br>Accomptioned Tracking, Tearning and Schools* | Cases | Frameworks ⊙ | Collections ⊙ | Resources | ۲ <mark>3</mark> | Hello, Naliza Sadik<br>My Dashboard 📀 |
|-------------------------------------------------------|-------|--------------|---------------|-----------|------------------|---------------------------------------|
| My Groups                                             |       |              |               |           |                  |                                       |
| Create New Group                                      |       |              |               |           |                  |                                       |

> Add a name for the group and a description. NOTE: Do NOT add members > Click Create Group

| Create Group                                                                                                    |                                                                                                    |
|----------------------------------------------------------------------------------------------------|----------------------------------------------------------------------------------------------------|
| What is the name of your Group?*                                                                                                    | 1                                                                                                    |
| e.g. "Teachers as Makers"                                                                                                    |                                                                                                    |
| Add a Description*                                                                                                    |                                                                                                    |
| This group's purpose is                                                                                                    |                                                                                                    |
|                                                                                                    | 1                                                                                                    |
|                                                                                                    |                                                                                                    |
|                                                                                                    |                                                                                                    |
|                                                                                                    |                                                                                                    |
|                                                                                                    |                                                                                                    |
|                                                                                                    |                                                                                                    |
|                                                                                                    |                                                                                                    |
| Members                                                                                                    |                                                                                                    |
| The selected user(s) will be added to this group. Edit list of memb                                                                  | ers to be added                                                                                                    |
| < X                                                                                                    |                                                                                                    |
| NOTE: Do not add Students who will be accessing ATLAS cases fror<br>automatically provisioned when students access the ATLAS cases f | n within a learning management system (e.g., Canvas, Moodle, Blackboard, etc.). Student accounts wi<br>rom their course. |
| Group cover image                                                                                                    |                                                                                                    |
| Browse No file selected                                                                                                    |                                                                                                    |
|                                                                                                    |                                                                                                    |
| Create Group                                                                                                    |                                                                                                    |

|           | Ear<br>Grou<br>This | ly Childhood<br>p Leader: Naliza Sadi<br>group purpose is to us<br>Members: 2 | <b>k</b><br>se video cases in | order to fulfill fieldwork cour               | se requirements.                                                                            |                           |          |   |
|-----------|---------------------|-------------------------------------------------------------------------------|-------------------------------|-----------------------------------------------|---------------------------------------------------------------------------------------------|---------------------------|----------|---|
| Folders   | Members             | Settings                                                                      |                               |                                               |                                                                                             |                           |          |   |
| Folders   |                     | + New Folder                                                                  | All Cases                     | Saved to This Grou                            | р                                                                                           |                           |          |   |
| All Cases |                     |                                                                               | Select all                    | Search within cases                           |                                                                                             | Q                         | By Title | • |
| 🗅 Shared  | Items               |                                                                               |                               |                                               |                                                                                             |                           |          |   |
|           |                     |                                                                               |                               | There's<br>Begin searching and s<br>Learn how | nothing in this folde<br>aving cases so your group can a<br>to save a case to a group folde | ЭГ.<br>access them.<br>r. |          |   |

Once you have created your group, you can add your videos.